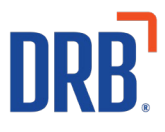

# Patheon® Release 30 Notes

Patheon Release 30 includes the following feature enhancements. Click on one of the following links to get more details on specific highlights of this release:

Portal

<u>Customer Record Enhancement</u>

POS

<u>Refund Security Enhancement</u>

**POS - Tunnel Entrance** 

• Enable Auto-Send from First Position in the Queue

Patheon Dashboards

• <u>New Prepaid & Gift Card Dashboard</u>

If you have any questions about this or past releases, **please have your location code available** and contact the Patheon Support Team in the Knowledge Center at our new number **330.645.4201** or <u>Knowledgecenter@drb.com</u>

# **Portal**

### **Customer Record Enhancement**

To better support wash customers, wash staff can now view customer transactions in the Patheon Portal.

A new **TRANSACTIONS** section has been added to the Patheon Portal **CUSTOMER VIEW** panel, which displays all a customer's transactions.

| C Enter S             | die ID                             |                 |        |   |          |            |  |
|-----------------------|------------------------------------|-----------------|--------|---|----------|------------|--|
| ADVANCED<br>FILTER    | All Sites                          | ← All Statuses  |        | Ŧ |          |            |  |
| total                 |                                    |                 |        |   |          |            |  |
| Date/Time ÷           | Site                               | Sale ID         | Total  |   | Status   |            |  |
| 06/22/23<br>3:05:29pm | DRB Training Demo<br>Site 1<br>001 | 000106222300008 | \$0.00 |   | Redeemed | $\bigcirc$ |  |
|                       |                                    |                 |        |   |          |            |  |

Sites can view (read-only) details of any transaction from a customer's transactions list by selecting a corresponding edit function.

# **POS** Refund Security Enhancement

To enhance internal controls, the cashier terminal **REFUND** function now limits the maximum amount that can be refunded/returned to a customer in a single transaction to \$9,999.99.

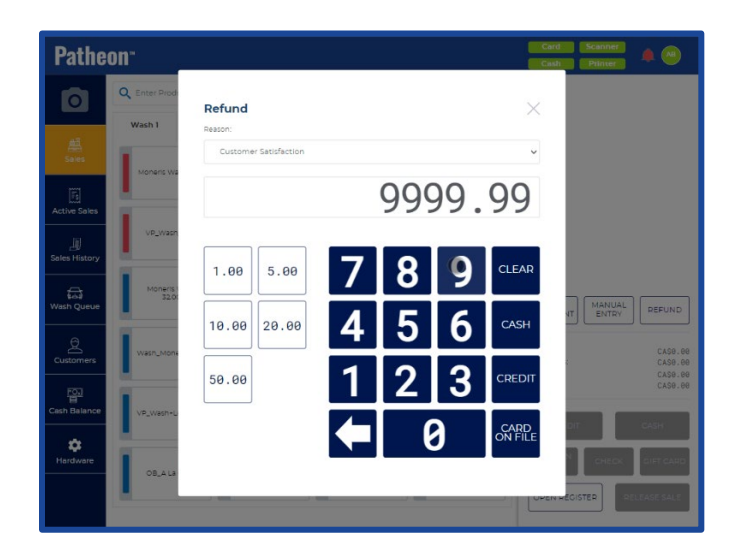

## **POS – Tunnel Entrance**

### **Enable Auto-Send from First Position in the Queue**

To increase queuing efficiency, tunnel entrance terminals can now be configured to automatically send a vehicle from the first position in the queue.

There are three methods, for sending a vehicle:

- Auto Send: First Position
- Auto Send: Sensor
- Manual Send Car (default selection at set-up)

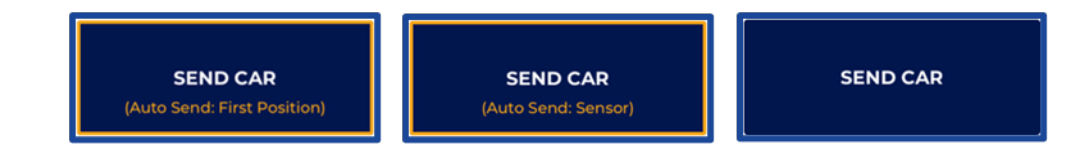

The indicator button on the Wash Queue panel alerts wash staff which option is enabled. **Note:** Tunnel entrance staff can still manually send a vehicle by selecting **SEND CAR** if one of the auto-send methods is configured.

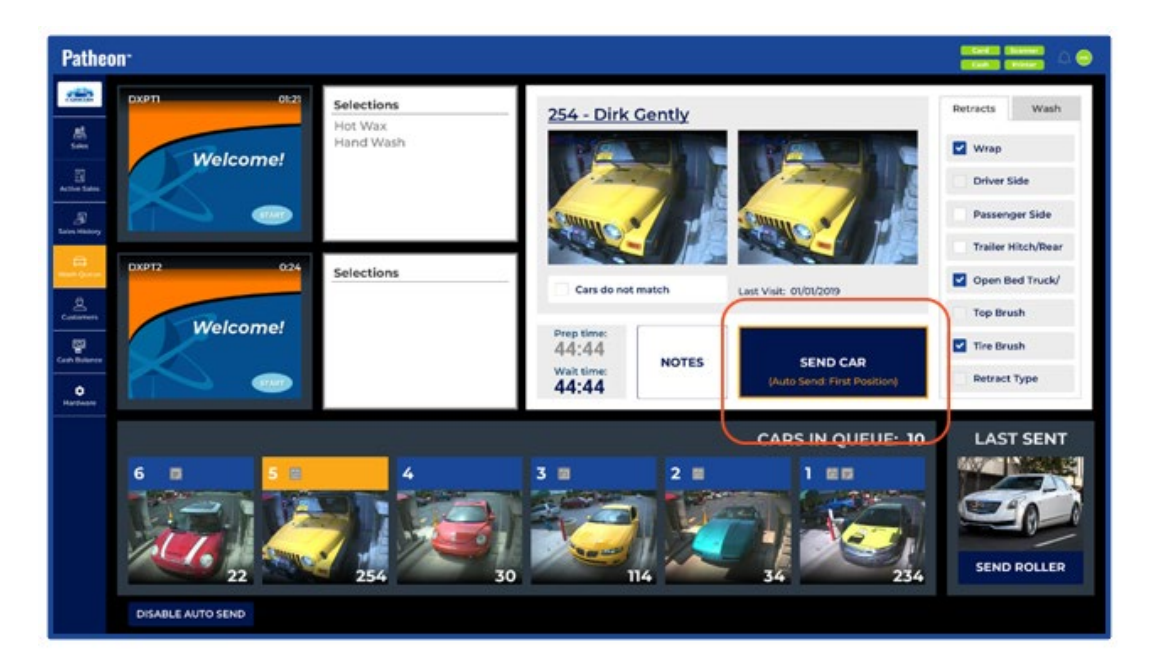

### **Dashboards**

### **Prepaid & Gift Card Dashboard**

The new Prepaid & Gift Card Dashboard allows users to easily review liabilities sold, used, and available for all prepaid and gift card plans.

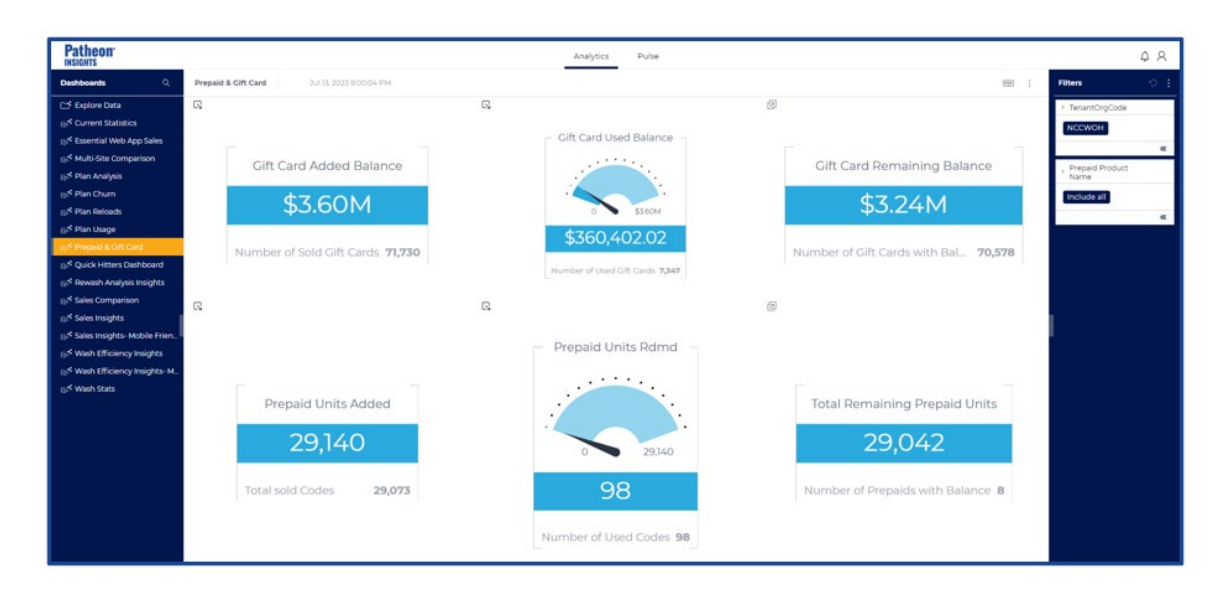

#### Widgets

#### **Gift Card Section**

- **Gift Card Added Balance**: This widget displays the total dollar amount for Gift Card balances, along with the total number of gift card codes that have balances added to them.
  - $\circ~$  Selecting the widget displays a drop-down with two stacked column charts, broken out by the site name and transaction date.
    - **Gift Card Codes Sold Count**: The number of gift card codes that had additional amounts added by month/year.
    - **Gift Card Dollar Amounts Added**: The total dollar amounts added to gift cards by each month/year.
- **Gift Card Used Balance**: This widget displays the total dollar amount used for all gift cards along with the count of codes used to redeem gift card balances.
  - Selecting the widget displays a drop-down with two stacked column charts.
    - **Gift Card Codes Used**: The total number of gift card codes used by month/year, for each location.
    - **Gift Card Dollar Amounts Used**: The total gift card dollar amount used by month/year, for each location.
- **Gift Card Remaining Balance**: This widget provides the total dollar amount remaining on gift cards.
  - Selecting this widget provides the user with a chart that displays the following data sets:
    - Gift Card Code
    - Site Name Site where the gift card was activated
    - Initial Purchase date for this Gift Card Code
    - Total Added Value Dollars
    - Total Used Value Dollars
    - Total Remaining Balance

#### **Prepaid Section**

- **Prepaid Units Added**: Total prepaid units activated or sold, with a secondary value of number of codes sold.
  - $\circ$   $\;$  This widget will drop down to display two column charts.
    - **Prepaid Units Sold**: Total units sold or activated for each month/year stacked by site.
    - **Prepaid Units Sold by Plan Name**: Total units sold or activated by plan name, for each month/year stacked by site.

- **Prepaid Units Rdmd**: Total prepaid units redeemed, with a secondary value that displays the number of codes used.
  - $\circ$  This widget will drop down to display three column charts.
    - **Prepaid Units Used by Month**, stacked by site.
    - Prepaid Units Used by Plan Name, stacked by site.
    - **Prepaid Units Used by Month and Plan**, stacked by name of plan.
- **Prepaid Remaining Units**: This widget provides the units left in prepaid liabilities.
  - Clicking on this widget will provide the user with a prepaid chart that displays the following data sets:
    - Prepaid Code
    - Prepaid Product Name
    - Total Purchase Amount
    - Prepaid Units Added
    - Prepaid Units Redeemed
    - Prepaid Units Remaining

#### **Prepaid & Gift Card Filter Options**

• **Prepaid Product Name**: Allows users to filter the dashboard to a specific plan.